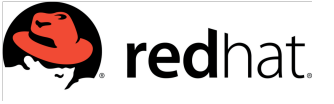

Red Hat Asia Pacific Pte Ltd

Page 1 of 6

## Steps to Create a Red Hat Account

## Description :

A Red Hat account gives you access to product evaluations and purchasing capabilities.

In This example we have used a temporary email ID for testing.

# Stage One – Provide Information

### Enter the below link in a new web browser window

https://www.redhat.com/wapps/ugc/register.html?\_flowId=register-flow&\_flowExecutionKey=e1s1

| REDHAT.COM CUSTONER PORTAL            |                                                                                         | ±                                                            |                  |               |                             |                    |
|---------------------------------------|-----------------------------------------------------------------------------------------|--------------------------------------------------------------|------------------|---------------|-----------------------------|--------------------|
|                                       |                                                                                         |                                                              | <                |               | The RHN Account C<br>Welcom | reation<br>le page |
| Create a Red Hat L                    | ogin                                                                                    |                                                              |                  |               |                             |                    |
| A Red Hat account gives you access t  | to product evaluations and purchasing capabilities.                                     |                                                              |                  |               |                             |                    |
| * Indicates Required Field            |                                                                                         |                                                              |                  |               |                             |                    |
|                                       |                                                                                         |                                                              |                  | ** Alwaya Cha |                             |                    |
| * Account Type                        |                                                                                         |                                                              |                  | Whon          | Using your official one     |                    |
| Corporate A corporate Red             | Hat account allows a set of users to centrally purchase or admi                         | nister systems within a corporate organization (system       |                  | when          | using your official effia   | שווו               |
| Personal A personal Red H             | Hat account is for purchasing or administering your own person                          | al systems.                                                  |                  |               |                             |                    |
| Need access to an account? If you con | our company has an existing Red Hat account, your organizatio<br>tact customer service. | n administrator can grant you access. If you have questions, |                  |               | * Indicates Require         | ed Field           |
| Login Information                     |                                                                                         |                                                              |                  |               | Login Inforr                | nation             |
| * Croate a Red Hat                    |                                                                                         |                                                              | <b></b>          |               | Login                       | Nama               |
| Login:                                | RHN_APAC_Test                                                                           |                                                              |                  |               | Login                       | Name               |
|                                       | Your login is a user ID for accessing your account across                               |                                                              |                  |               |                             |                    |
|                                       | all Red Hat sites. It must be at least five characters and                              |                                                              |                  | F             | Enter your preferred a      | mail ID            |
|                                       | cannot be changed once created.                                                         |                                                              | <del>~ ~ ~</del> |               | inter your preferred e      |                    |
| * Email Address:                      | test.rhn2018@gmail.com                                                                  |                                                              |                  |               |                             |                    |
| * Password:                           | •••••                                                                                   | Strong                                                       |                  |               | Strong na                   | ssword             |
|                                       | Your password must be at least six characters long. A                                   |                                                              |                  |               | Strong pa                   | 550010             |
|                                       | strong password combines lower case letters, upper                                      |                                                              |                  |               |                             |                    |
|                                       | case letters, numbers, and symbols.                                                     |                                                              |                  |               |                             |                    |
| * Confirm Password:                   | •••••                                                                                   |                                                              |                  |               |                             |                    |
| Company Information                   | on                                                                                      |                                                              |                  |               |                             |                    |
| * Company:                            | ****                                                                                    |                                                              | ←                | Prov          | lue company Name al         | iu litle           |
| * Title:                              | Mr.                                                                                     |                                                              |                  |               |                             |                    |
|                                       |                                                                                         |                                                              |                  |               |                             |                    |

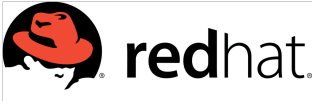

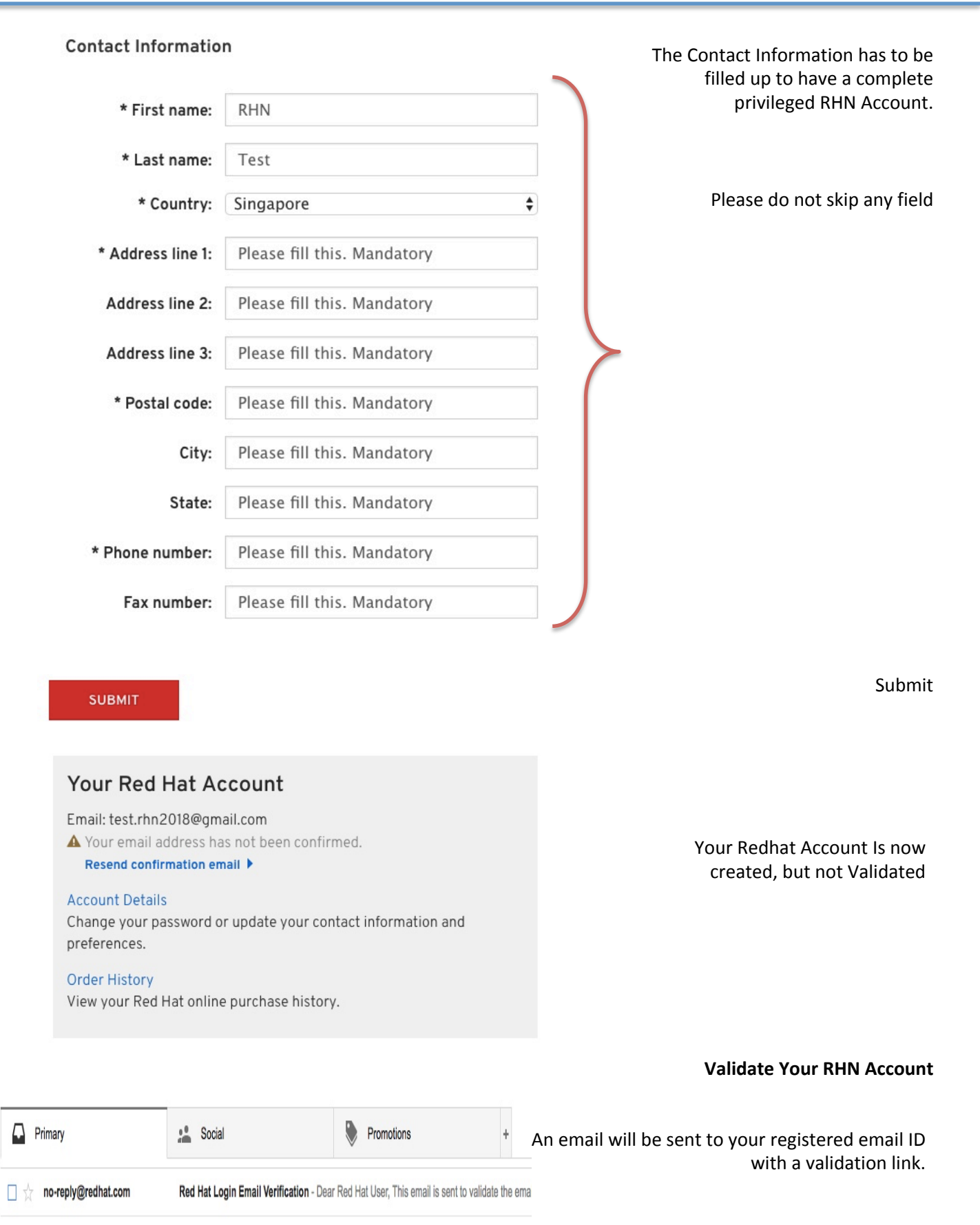

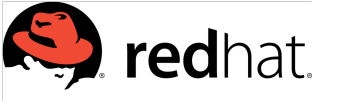

Red Hat Asia Pacific Pte Ltd

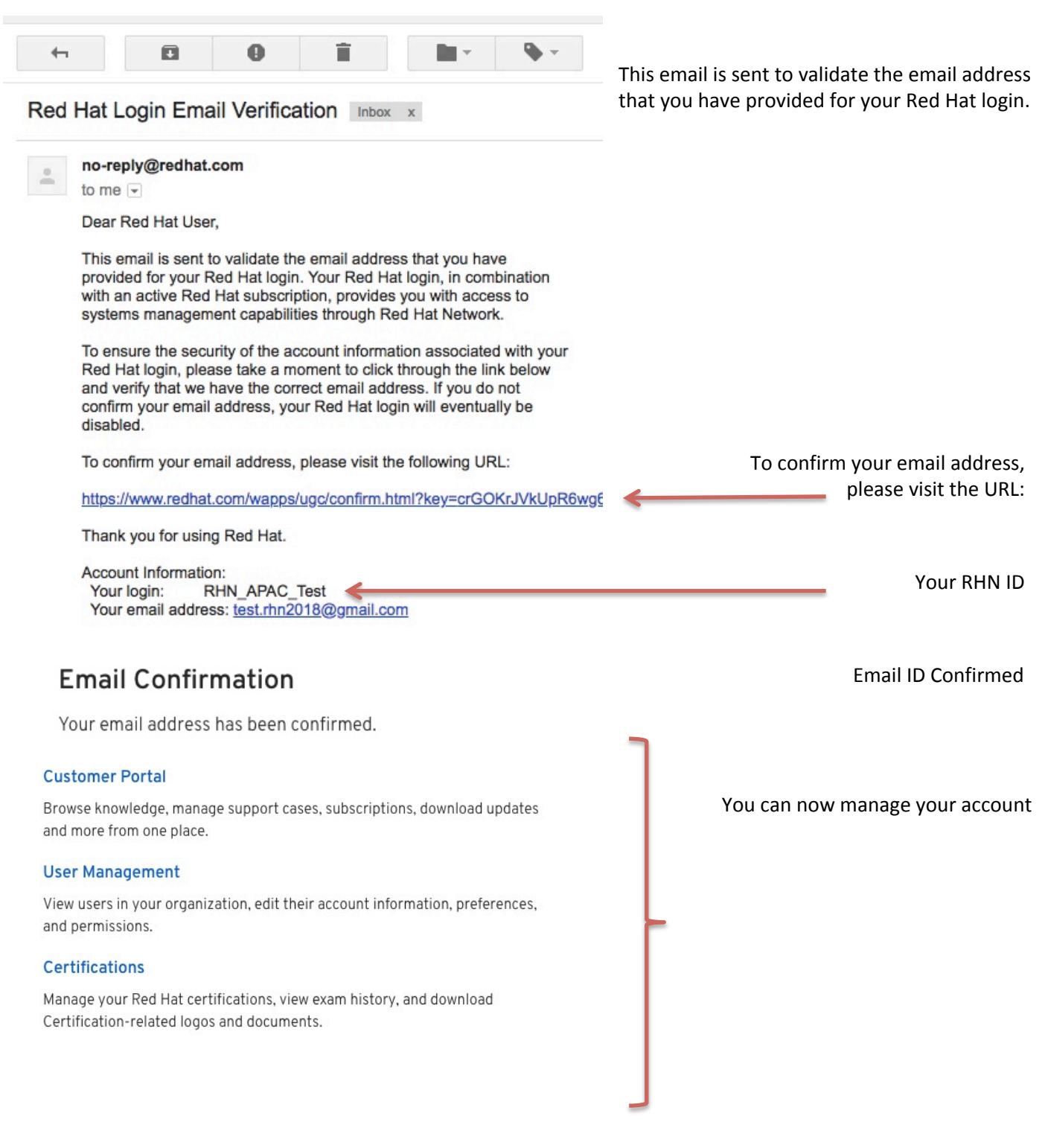

## Proceed to Next step from here : Activate the RHN Account once Created / If you have any Existing RHN

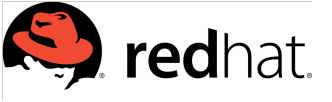

Stage 2 : Activate the RHN Account once Created / If you have any Existing RHN

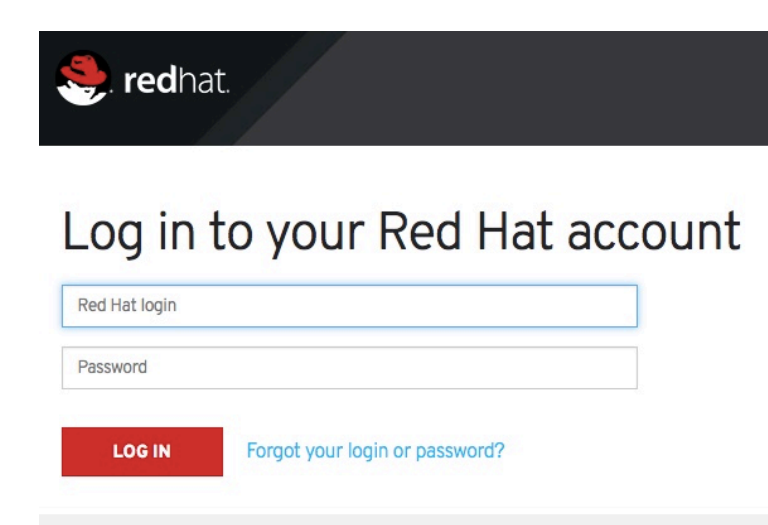

## Once the RHN ID is created. You need to login You may use the below link to login

https://sso.redhat.com/auth/realms/redhatexternal/protocol/saml/clients/legacy-idpservlets

Provide the RHN account credentials

#### **Customer Portal**

Browse knowledge, manage support cases, subscriptions, download updates and more from one place.

#### **User Management**

View users in your organization, edit their account information, preferences, and permissions.

#### Certifications

Manage your Red Hat certifications, view exam history, and download Certification-related logos and documents.

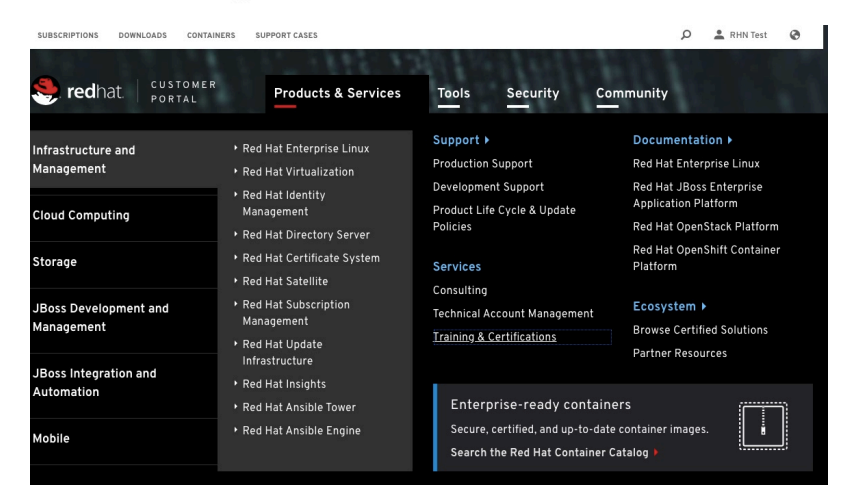

**Click on Customer Portal** 

Navigate to Product & Services Services Training & Certifications

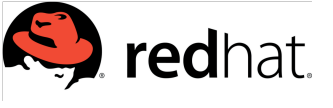

# Red Hat Asia Pacific Pte Ltd

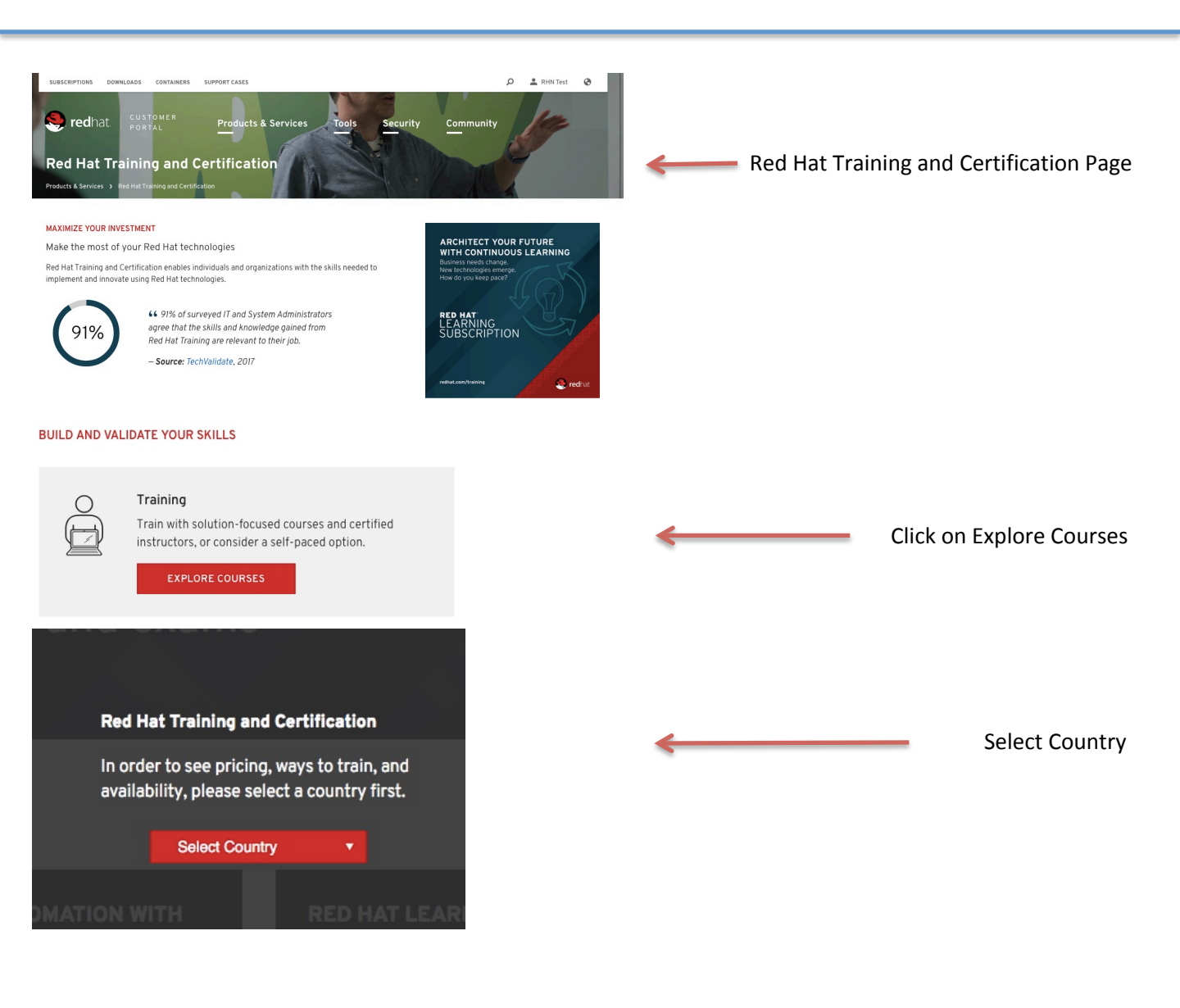

| 🌷 redhat.             | Technologies              | Services & support | Success stor | ies Abou            | t Red Hat          | ଦ |
|-----------------------|---------------------------|--------------------|--------------|---------------------|--------------------|---|
| Course                |                           |                    | Course #     | Training type       | Ways To Train/Test |   |
| Red Hat Ceph Storage  | Architecture and Adminis  | ration             | CEPH125      | Course              | 4 § m ¢            |   |
| Red Hat Ceph Storage  | Architecture and Adminis  | ration with exam   | CEPH126      | Course with<br>Exam |                    |   |
| Red Hat OpenStack Teo | hnical Overview (FREE)    |                    | CL010        | Course              | æ                  |   |
| Red Hat OpenStack Ad  | ministration I            |                    | CL110        | Course              | ▲ ■ ≙ ∞ ¢          |   |
| Red Hat OpenStack Ad  | ministration II           |                    | CL210        | Course              | 6 A = • 4          |   |
| Red Hat OpenStack Ad  | ministration II with exam |                    | CL211        | Course with<br>Exam |                    |   |
| Red Hat CloudForms H  | ybrid Cloud Management    |                    | CL220        | Course              | 4 = é = ¢          |   |
| Red Hat CloudForms H  | ybrid Cloud Management    | with exam          | CL221        | Course with<br>Exam |                    |   |

All available courses at your selected Country is listed.

## Click on any of the course title

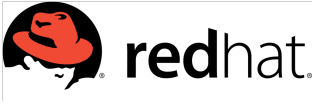

| TASTE OF TRAINING FOR CL110                                                                                                    |                                                                                    |
|----------------------------------------------------------------------------------------------------|------------------------------------------------------------------------------------|
| Video Classroom Preview - Red Hat Op<br>OpenStack<br>Administration<br>I<br>RICARDO DA COSTA, RHCA, RHCI, RHC<br>We will you train/test?                                                                         |                                                                                    |
| Classroom v                                                                                                    | Click on Get Started                                                               |
| Cost:     4,000 SGD (Plus all applicable taxes) or 12 Training Units       GET STARTED     C                                                                                                    | * Do not hesitate, Course wont start by clicking this.                             |
| 🕲 Change Language:                                                                                                    | You are viewing information for:                                                   |
| Not Finding the Right Class? English Course Name or Keyword: ci.tio Type: Classroom SEARCH +                                                                                                    | CLEAR Advanced Search                                                              |
| B + SORT BY: BEST MATCH                                                                                                    | TOTAL: 3(-3)<br>Cost Avulla III de Aldon                                           |
| Gonza France     Warde Hall OneOStack Administration I (CL110)     Sol Singapore (NSC NSC EXECUTIVE CENTRE/Menon     wink, 09 Jul 0900am - 111 Jul 0500pm (GMT+8) HKT     Network)     Hore 3. Saltware Scholder | SCO Sees Available Available Click on ADD TO CART                                  |
| Red Hat OpenStack Administration I (CL100)     Sign Singapore (NSC NSC EXECUTIVE CENTRE/Menon     Merci 0 560, 05:00am - Fri, 14 5ep, 05:00pm (0MT+8)     Network)                                               | SCD Seets ADD TO CART +<br>Available ADD TO CART +                                 |
| + grups 5 Status Scheduled                                                                                                    | * Do not hesitate, No Payment will be asked                                        |
| Not Finding the Right Class?                                                                                                    |                                                                                    |
| Add To Cart                                                                                                    |                                                                                    |
| Course has been added to your shopping cart                                                                                                    | Click on Checkout                                                                  |
| CONTINUE SHOPPING CHECKOUT                                                                                                    |                                                                                    |
|                                                                                                    | Notice the course has been added to the cart at top<br>right corner of the window. |
|                                                                                                    | LOG OUT                                                                            |
| ନ 🛓 🗔 📜                                                                                                    | Click on the Human Icon next to<br>Magnifier on top right corner to log out.       |